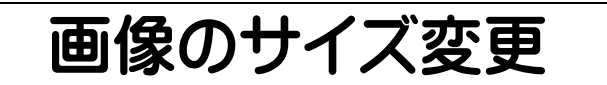

## <u>1. 使用する画像を選びましょう。</u>

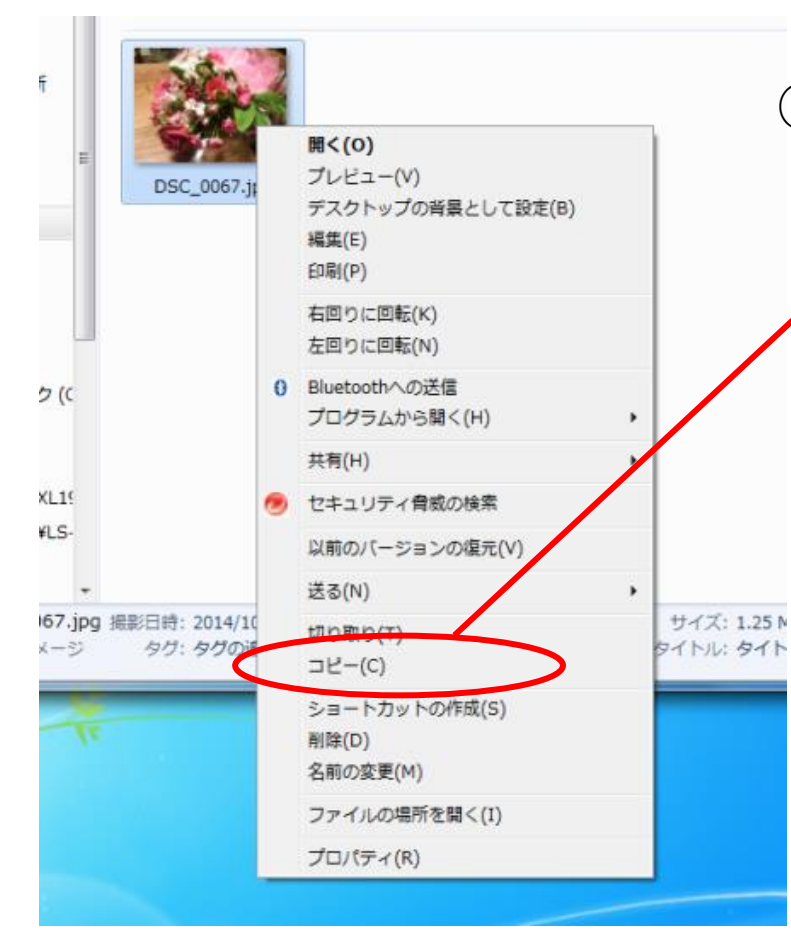

# ①使用する画像の上で <u>右クリック</u>をします。

✔「コピー」を<u>左クリック</u> します。

※画像は必ずコピーしたものを 使ってください

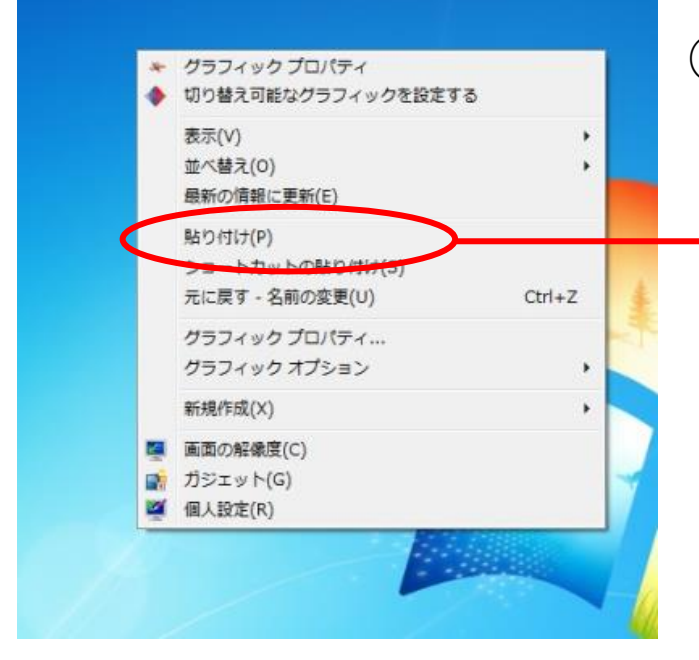

②デスクトップ上で <u>右クリック</u>をします。

-「貼り付け」を<u>左クリック</u> します。

# **2. 画像のサイズを変更しましょう。**

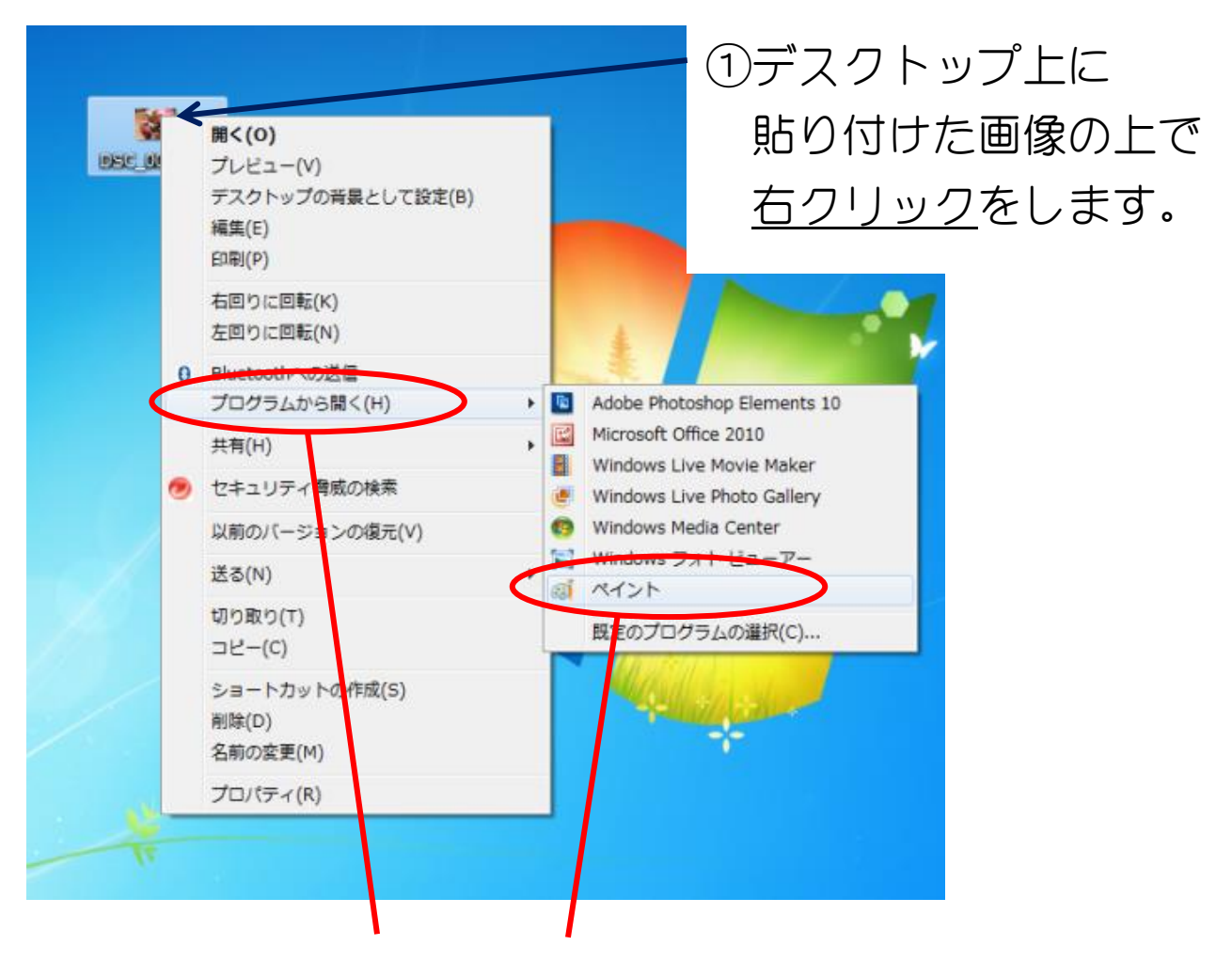

②「プログラムを開く」から 「ペイント」を選び <u>左クリック</u>をします。

「ペイント」が起動し、選択した画像が表示されます。

#### 2. 画像のサイズを変更しましょう(つづき)

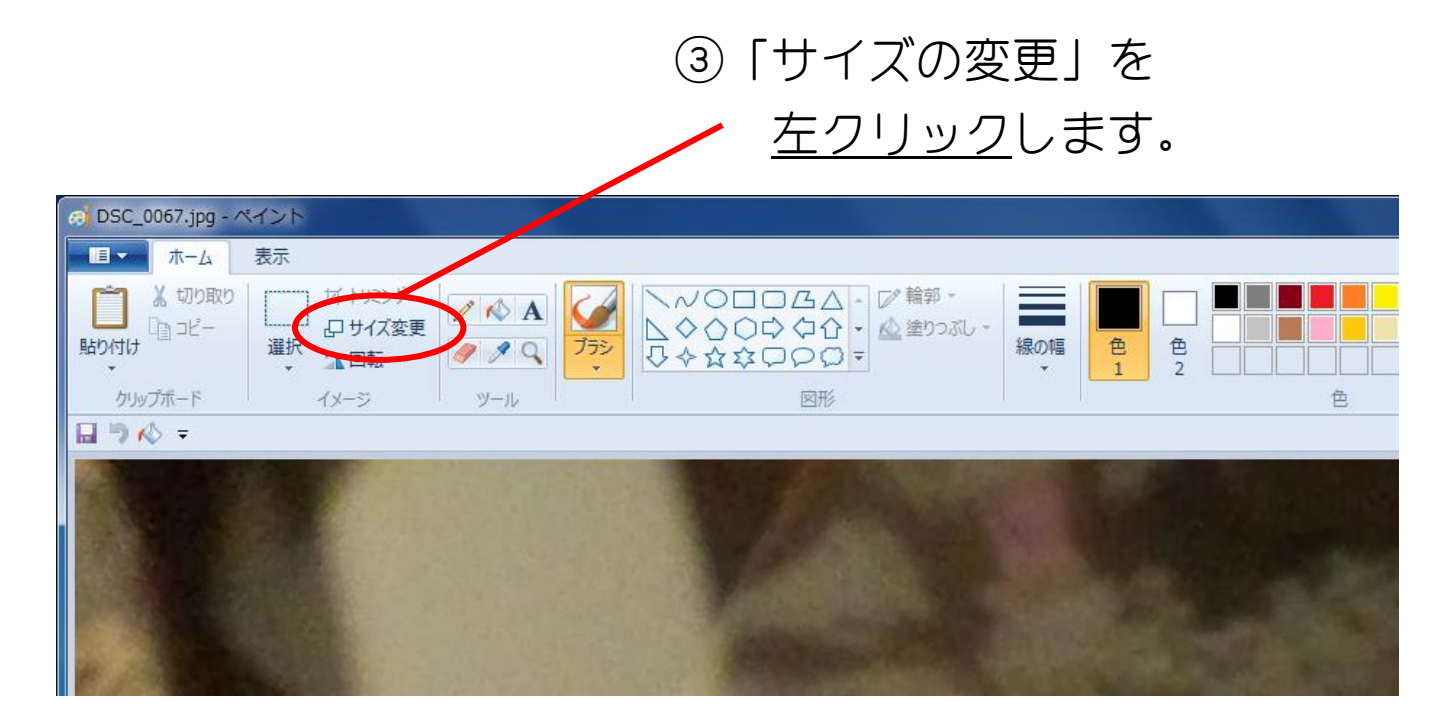

| サイズ変更と傾斜                      | ④ <u>「ピクセル」</u> にチェックを入れて                                     |
|-------------------------------|---------------------------------------------------------------|
| サイズ変更<br>単位(B): のパーセント の ピクセル | 「水平方向」に <u>数値</u> を入力します。                                     |
|                               | ※「垂直方向」は自動的に数値が入ります。                                          |
| ↓ 垂直方向(⊻): 480                | <ul> <li>※「縦横比を維持する」には必ずチェックを入れた状態で</li> <li>作業します</li> </ul> |
| 縦横比を維持する( <u>M</u> )          |                                                               |
| 傾き (度)                        | 【最適サイズ】                                                       |
| → 水平方向( <u>0</u> ): 0         | ● まにわ情報発信サイトトップ用画像                                            |
| ↓ 垂直方向(E): 0                  | (横長画像の場合)→ 水平方向 128                                           |
|                               | ● 企業・団体概要・ホーム画面                                               |
| OK キャンセル                      | (横長画像の場合)→ 水平方向 640                                           |
|                               | ● お知らせ・ページ1・ページ2                                              |
|                               | (横長画像の場合)→ 水平方向 280                                           |
|                               | ※縦長画像の場合は「垂直方向」を変更してください。                                     |

#### **2. 画像のサイズを変更しましょう(つづき)**

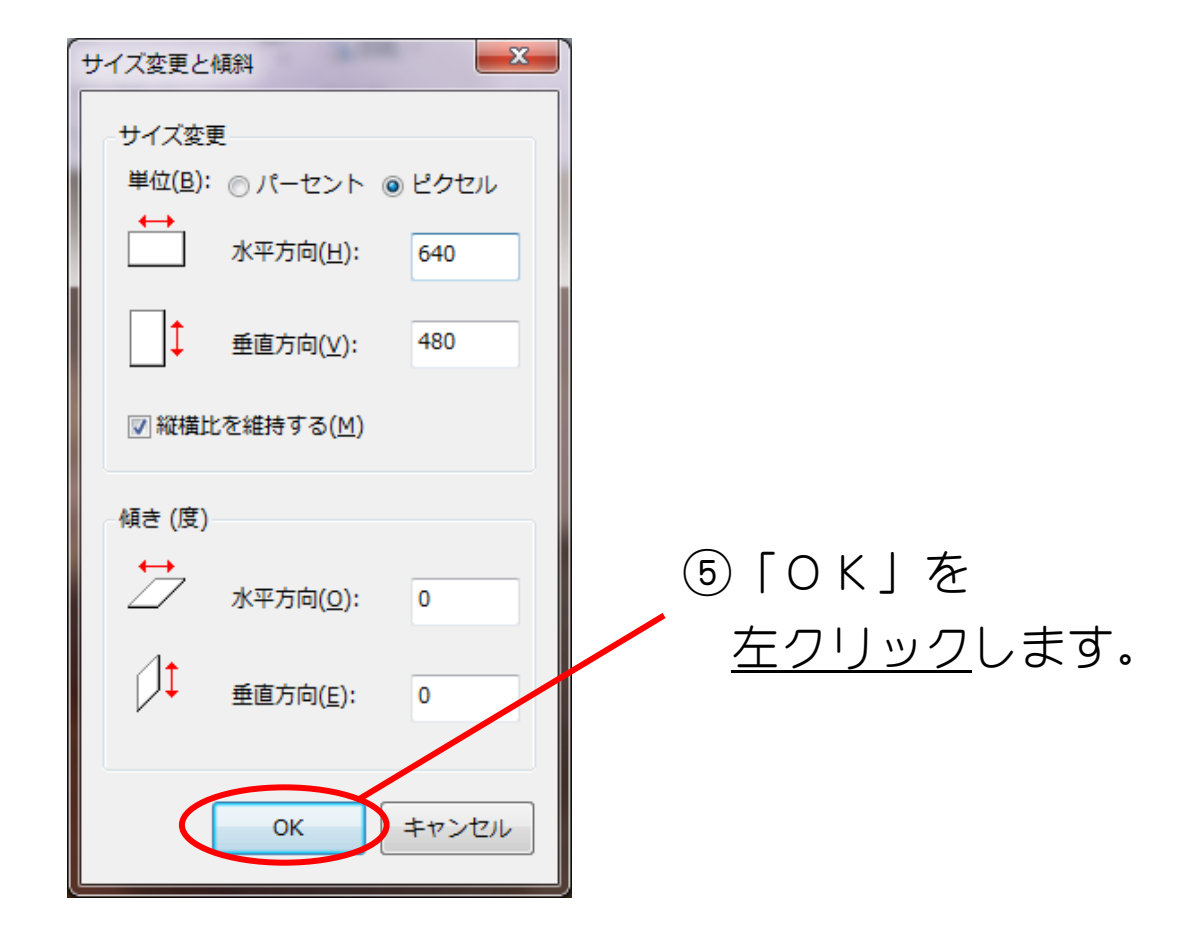

# <u>3.サイズ変更した画像を保存しましょう。</u>

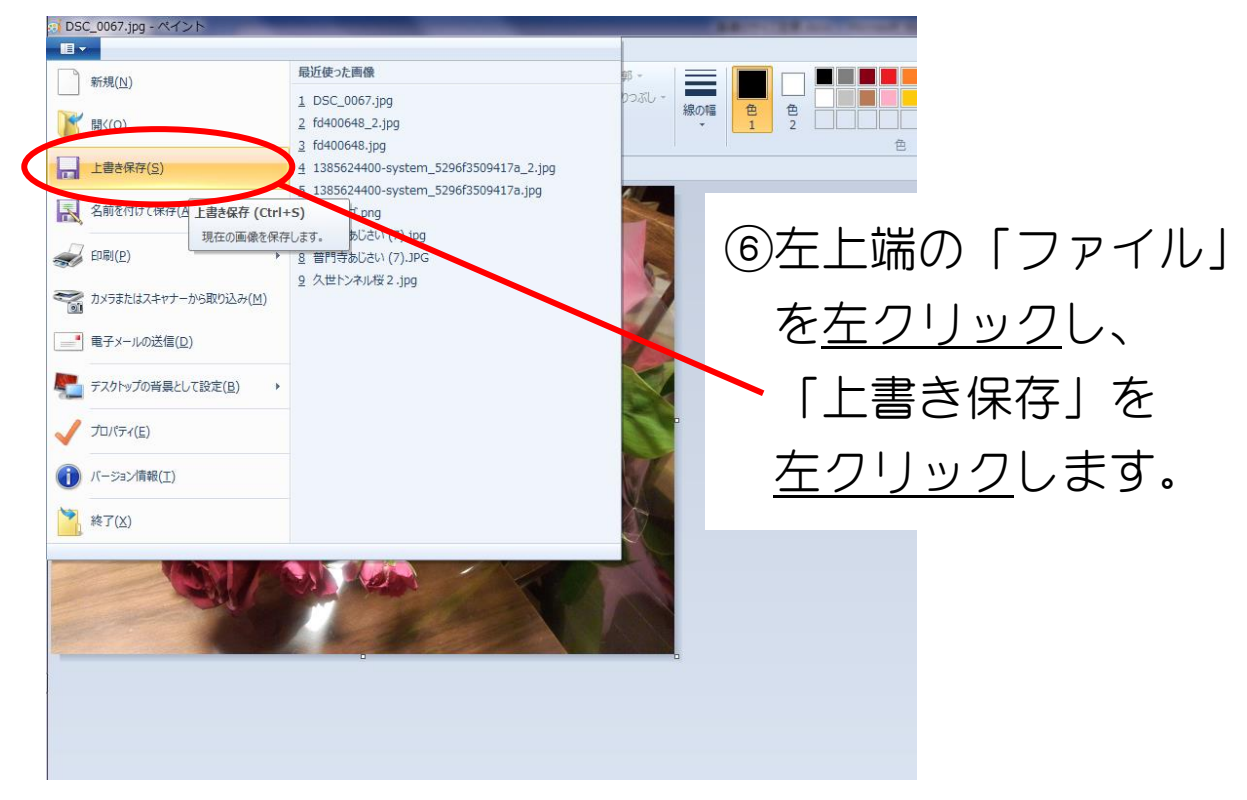

### **3. サイズ変更した画像を保存しましょう。(つづき)**

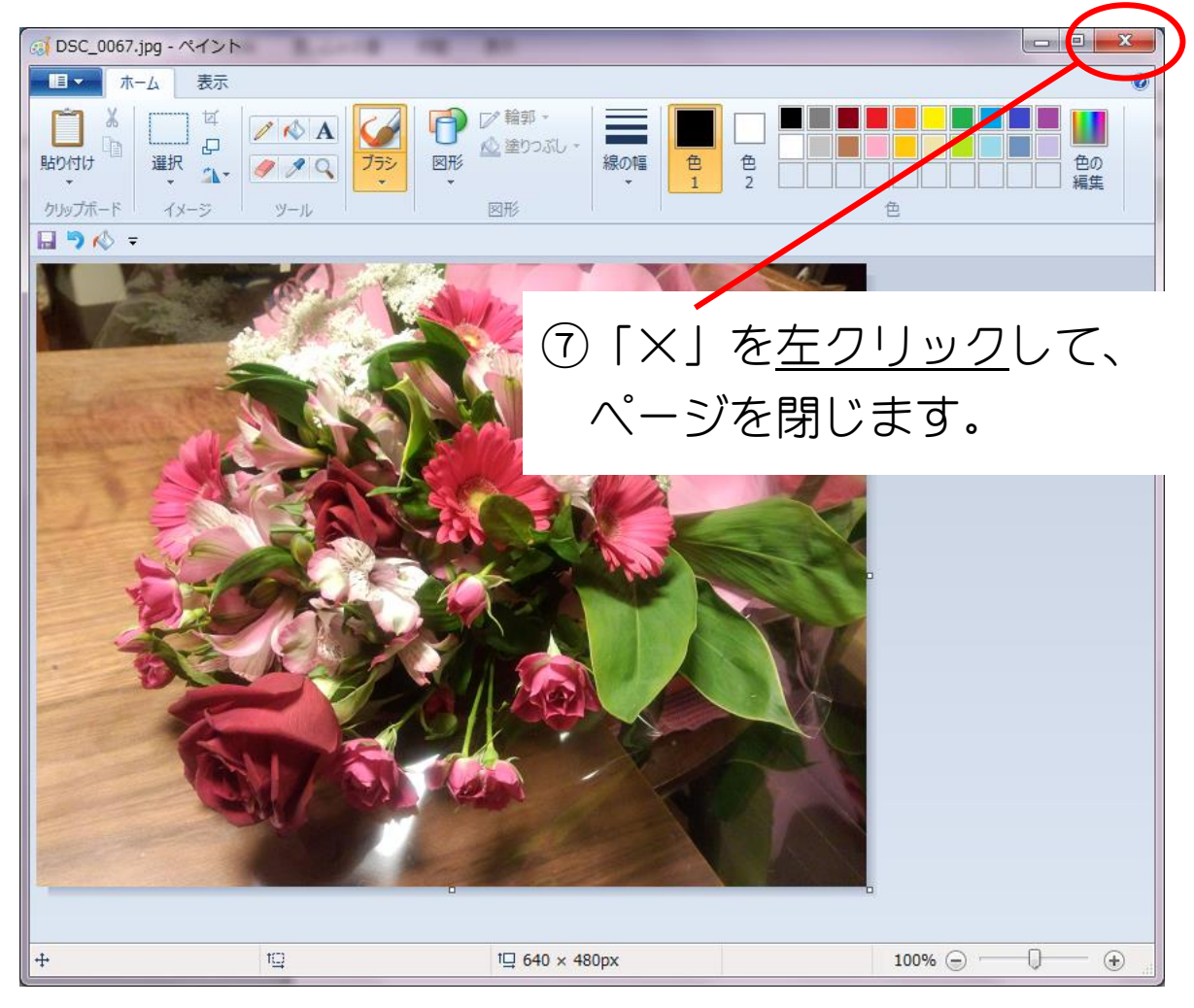

## <u>4. 画像のサイズ変更完了です。</u>

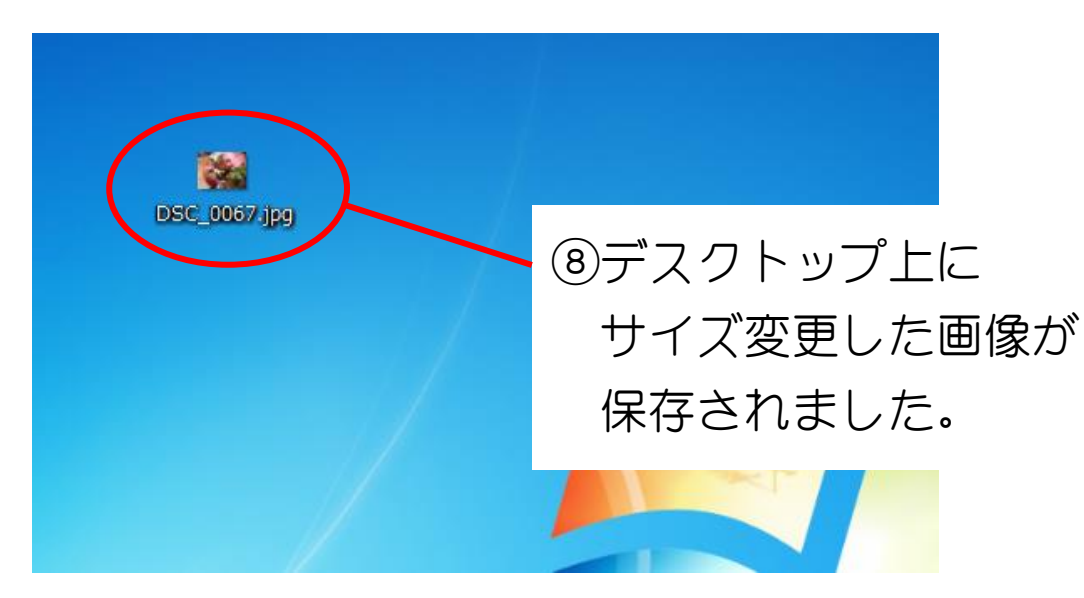